## COVID-19 対策向け AnyConnect 緊急ライセン スの取得

## 内容

ASA プラットフォームで AnyConnect 緊急ライセンスを取得するには、次の手順を実行します。

この手順は、従来の ASA モデル 5505 ~ 5585 を対象としています。 手順に従ってハードウェ アの最大同時ユーザ数のロック解除すると、任意の数の承認ユーザを 13 週間サポートすること が正式に許可されます。 トライアル期間(13 週間)の終了時にライセンスをご購入いただくと 、AnyConnect を継続してご利用いただけます。

<u>https://slexui.cloudapps.cisco.com/SWIFT/LicensingUI/Quickstart に移動します。</u>

ユーザ名のすべてのライセンスを選択します。

| License Administration Portal                      | × +                         |                     |            |                   |
|----------------------------------------------------|-----------------------------|---------------------|------------|-------------------|
| $\leftrightarrow$ $\rightarrow$ C (i) slexui.cloud | apps.cisco.com/SWIFT/       | LicensingUI/Qui     | ckstart#.  |                   |
| ala.h.                                             |                             |                     |            | Worldwic          |
| cisco                                              | Products & Services         | Support             | How to Buy | Training & Events |
|                                                    |                             |                     |            |                   |
| Tools & Resources                                  |                             |                     |            |                   |
| Product L                                          | license Regis               | stration            |            |                   |
| Show: All Licen                                    | ses for Sherlock Holmes     |                     | _          |                   |
| Air Liberr                                         | ses for Sheriock Hollines   |                     |            |                   |
|                                                    |                             | SMART ACC           | OUNTS      |                   |
| No Smar                                            | t Accounts are associated v | vith your Cisco.con | n ID.      |                   |
| Learn m                                            | ore about Smart Accounts    | urnicensing tasks.  |            |                   |
|                                                    |                             |                     |            |                   |
|                                                    |                             |                     |            |                   |
|                                                    |                             |                     |            |                   |
|                                                    |                             |                     |            |                   |
|                                                    |                             |                     |            |                   |
|                                                    |                             |                     |            |                   |
|                                                    |                             |                     |            |                   |

次に、[ライセンスを取得(Get Licenses)] **ドロップダウンで [デモと評価(Demo and** Evaluation…)] を選択します。

| License Administration Portal                        | < +                 |               |                  |                 |
|------------------------------------------------------|---------------------|---------------|------------------|-----------------|
| $\leftrightarrow$ $\rightarrow$ C ( ) slexui.cloudap | os.cisco.com/SWIFT/ | LicensingUI/Q | uickstart#.      |                 |
| սիսիս                                                | roducts & Services  | Support       | How to Buy       | Worldwide (chan |
| CISCO                                                |                     |               | ,                |                 |
| Tools & Resources                                    |                     |               |                  |                 |
| Product Lic                                          | ense Regis          | stration      |                  |                 |
| Show: All Licenses                                   | for Sherlock Holm   | es 👻          |                  |                 |
|                                                      |                     |               |                  |                 |
| PAKs or Tokens                                       | Licenses Devic      | es   Transa   | ctions History   |                 |
| Get Licenses v Ad                                    | d New PAKs/Tokens   | Manage Pak    | s v Show Filters |                 |
| From a new PAK                                       |                     |               |                  |                 |
| From selected PAKs.                                  |                     | mber          | Product          |                 |
| TelePresence softwar                                 | e release key       |               |                  |                 |
| TelePresence license                                 | to resend           |               |                  |                 |
| License extension                                    |                     |               |                  |                 |
| IPS, Crypto, other                                   |                     |               |                  |                 |
| Migration                                            |                     |               |                  |                 |
| Main to backup                                       |                     |               | No PAKe F        | ound            |
| Register ROSA HA as                                  | s pair              |               | 10 FAA3 F        | STATES -        |
|                                                      |                     |               |                  |                 |

次の画面が表示されます。

[製品ファミリ (Product Family)] **から [セキュリティ製品 (Security Products)]**を選択します。

[製品(Product)] から [AnyConnect Plus/Apex(ASA)デモ版ライセンスと COVID-19 対策用緊 急ライセンス(AnyConnect Plus/Apex(ASA) Demo License and Emergency COVID-19 License)] を選択します。

| Get Demo and Evaluation Licenses                                                                                                    |                                                                                                    | ×   |
|----------------------------------------------------------------------------------------------------|----------------------------------------------------------------------------------------------------|-----|
| 1. Select Product   2. Specify Target D                                                                                                    | evice and Options   3. Review and Submit                                                                                                    |     |
| Search by Keyword Make a selection from this list of products. Product Family Cable Broadband Troubleshooter Network Mgmt Products Security Products Unified Communications Products Routers & Switches Wireless Energy Management | Product Cisco Security MARS Demo License AnyConnect Plus/Apex(ASA) Demo License and Emergency COVID-19 License SA500 Series Security Appliances - 60-day IPS Trial License SA540 SSL License Cisco Security Agent Demo License Cisco Services for IPS trial license (Version 6.1 and later) Cisco Services for IPS trial license (Version 6.0.x and earlier) Cisco Clean Access Evaluation License Cisco NAC Profiler server and Cisco NAC Collector 100 Device Demo License Cisco Smart Business Portal Cisco Clean Access Engine Cisco Email/Web/Content Security Virtual Demo License Identity Services Engine Cioud Policy Platform Cisco ASA FirePOWER Demo License Email/Web Security Bundle Demo License Email/Web Security a la carte Demo |     |
| ¥                                                                                                    | Cancel Nex                                                                                                    | d d |

[次へ (Next)]を選択します。

次のページの [シリアル番号(Serial Number)] **には、ASA の** *show version* コマンドの出力結果が 表示されます。これは、環境内で一意の AnyConnect ユーザの総数を示します。(注:スマートア カウントやバーチャルアカウントの情報を指定する必要はありません)。

| Get Demo and Eva                          | aluation Licenses        |             |                |              |          | ×    |
|-------------------------------------------|--------------------------|-------------|----------------|--------------|----------|------|
| 1. Select Product                         | 2. Specify Target Device | and Options | 3. Revie       | w and Submit |          |      |
| AnyConnect Plus/Ap                        | ex(ASA) Demo License and | Emergency   | y COVID-19 Lid | cense        |          |      |
| Serial Number:                            | FCH204974DJ              | 0           |                |              |          |      |
| How many users do you                     | 250                      |             |                |              |          |      |
| intend to support in your<br>environment? |                          |             |                |              |          |      |
|                                           |                          |             |                |              |          |      |
|                                           |                          |             |                |              |          |      |
|                                           |                          |             |                |              |          |      |
|                                           |                          |             |                |              |          |      |
|                                           |                          |             |                |              |          |      |
|                                           |                          |             |                |              |          |      |
|                                           |                          |             |                |              |          |      |
|                                           |                          |             |                |              |          |      |
|                                           |                          |             |                |              |          |      |
|                                           |                          |             |                |              |          |      |
|                                           |                          |             |                |              |          |      |
|                                           |                          |             |                |              |          |      |
|                                           |                          |             |                | Cance        | Previous | Next |

[next] をクリックします。

最終ページで、電子メールアドレスが正しいことを確認し([追加(Add)] を選択して新しい電 子メールアドレスを追加しない場合)、[送信(Submit)] をクリックします 。

| 1. Select Product                    | 2. Specify Targe         | Device and        | Options       | 3. Review ar        | nd Submit             |                  |        |
|--------------------------------------|--------------------------|-------------------|---------------|---------------------|-----------------------|------------------|--------|
| Recipient and Ow                     | ner Information          |                   |               |                     |                       |                  |        |
| Enter multiple email a               | ddresses separated by co | mmas.Your Lice    | ense Key will | be emailed within t | he hour to the specif | ied email addres | sses.  |
| Send To:                             | SherlockHolmes@cisco.co  | om                |               |                     |                       | Add              |        |
| End User:                            | Holmes, Sherlock         |                   | dit           |                     |                       |                  |        |
| icense Request                       |                          |                   |               |                     |                       |                  |        |
| Serial Number                        |                          |                   |               |                     | Users                 |                  |        |
| CH204974DJ                           |                          |                   |               |                     | 250                   |                  |        |
| SKU Name                             |                          | Qty               |               |                     |                       |                  |        |
| TRL-AC-APX-P=                        |                          | 1                 |               |                     |                       |                  |        |
|                                      |                          |                   |               |                     |                       |                  |        |
|                                      |                          |                   |               |                     |                       |                  |        |
|                                      |                          |                   |               |                     |                       |                  |        |
|                                      |                          |                   |               |                     |                       |                  |        |
|                                      |                          |                   |               |                     |                       |                  |        |
|                                      |                          |                   |               |                     |                       |                  |        |
| A second second second second second | Indiante that you age a  | with the terms of | f the Liconco | Agreement           | Cancel                | Browiewe         | Submit |

## [ダウンロード(Download)] **ボタンを選択すると、この画面から新しいライセンスを直接ダウン ロードできます。**また、数分後にライセンスが電子メールで送信されます。

| License Request Status                                                                                                    |
|----------------------------------------------------------------------------------------------------|
| The License has been sent to - user@cisco.com                                                                                                    |
| Thank you for registering your product with Cisco System's. If you have not received an email within<br>1 hour, please send an email to ac-temp-license-request@cisco.com with your registration details,<br>or contact GLO support. Contact numbers provided in the Contact Us link. Check that Junk/Spam<br>email folders allow email from "do-not-reply@cisco.com". |
| Use this transaction ID to view status on the "Manage > Transactions History".<br>Transaction Id: TRXREQEPTXOEXED                                                                                                    |
| Please provide feedback Let Cisco know how to improve this experience.                                                                                                    |
| Close Download                                                                                                    |

## ASA へ新しい AnyConnect ライセンスを適用

ライセンスファイルの下部には、 **アクティベーションキー**が表示されます。 次の例をご覧くだ さい。

| This is a time-based license valid for  | 13 weeks.             |               |
|-----------------------------------------|-----------------------|---------------|
| (ASA 8.0.4+ or ASA 8.1.2+ required)     |                       |               |
|                                         |                       |               |
| Failover                                | : Enabled             |               |
| Encryption-DES                          | : Enabled             |               |
| Encryption-3DES-AES                     | : Disabled            |               |
| Security Contexts                       | : Default             |               |
| GTP/GPRS                                | : Disabled            |               |
| AnyConnect Premium Peers                | : 250                 |               |
| Other VPN Peers                         | : Default             |               |
| Advanced Endpoint Assessment            | : Enabled             |               |
| AnyConnect for Mobile                   | : Enabled             |               |
| AnyConnect for Cisco VPN Phone          | : Enabled             |               |
| Shared AnyConnect Premium License serve | r : Disabled          |               |
| Shared License                          | : Disabled            |               |
| UC Phone Proxy Sessions                 | : Default             |               |
| Total UC Proxy Sessions                 | : Default             |               |
| AnyConnect Essentials                   | : Disabled            |               |
| Botnet Traffic Filter                   | : Disabled            |               |
| Intercompany Media Engine               | : Disabled            |               |
| IPS Module                              | : Disabled            | ctivation Kev |
| Cluster License                         | : Disabled            | eenvalien ney |
| vCPUs                                   | : 0                   |               |
|                                         |                       |               |
|                                         |                       |               |
| THE FOLLOWING ACTIVATION KEY IS VALID F | 'OR :                 |               |
| ASA SOFTWARE RELEASE 8.2+ ONLY.         |                       |               |
|                                         |                       |               |
| Platform = asa                          |                       |               |
|                                         |                       |               |
| FCH204974DJ: 8960b3ce elc0a20f 7d8e3    | 7d7 d68862ef cl238fa4 |               |
|                                         |                       |               |
|                                         |                       |               |
|                                         |                       |               |

ASA でコンフィギュレーションモード(conft)に移動して以下を入力し、新しいライセンスを 適用します。

ASA(config)# activation-key ライセンスを適用したら、次のことを行う必要があります。

・設定を保存します(メモリの書き込み)。

これで、ASA プラットフォームで AnyConnect クライアントのライセンス数を一時的に増やすた めのプロセスは完了です。